# TRƯỜNG ĐẠI HỌC HỒNG ĐỨC

Địa chỉ: Số 565 Quang Trung - Phường Đông Vệ - Tp.Thanh Hóa Điện thoại: (0237).3910.222, Fax: (0237).3910.475

# TÀI LIỆU HƯỚNG DẪN QUẢN TRỊ NỘI DUNG WEBSITES

Thanh Hóa, tháng 08 năm 2020

# Mục lục

| QUẢN LÝ ĐĂNG NHẬP                        | 3                       |
|------------------------------------------|-------------------------|
| 1. ĐĂNG NHẬP HỆ THỐNG                    |                         |
| 2. ĐỔI MẬT KHẨU                          |                         |
| QUẢN LÝ PHÂN QUYỀN                       | 4                       |
| 1. Nhóm người dùng                       | 4                       |
| 2. Người dùng                            |                         |
| 3. phân quyền chức năng                  |                         |
| QUẢN TRỊ NỘI DUNG                        |                         |
| 1. Quản lý menu                          |                         |
| 2. Quản lý tin tức                       |                         |
| 2.1. Danh mục tin tức                    |                         |
| 2.2. Quản lý danh mục tin                |                         |
| 2.3. Tin tức                             |                         |
| 2.4. Quản lý tin tức                     |                         |
| 2.5. Trang nội dung                      |                         |
| 2.6. Quản lý tin tức tất cả              |                         |
| 2.7. Thống kê tin tức                    |                         |
| 3. Cấu hình giao diện                    |                         |
| 3.1. Cấu hình chung                      |                         |
| 3.2. Header                              |                         |
| 3.3. Slide show                          |                         |
| 3.4. Nhóm tin tức trên                   |                         |
| 3.5. Nhóm tin tức bên đưới               |                         |
| 3.6. Nhôm tin từc bên đười               |                         |
| 3.7. Nnom ninn ann quang cao             |                         |
| 3.0. Nhóm monu tiên ích                  |                         |
| 3.2. Thông tin cuối trang                |                         |
| 3.11. Ouản lý popupFrro                  | r! Bookmark not defined |
| 3.12. Quản lý bình luận bài viết/tin tức |                         |
| 4. Tài nguyên                            | 27                      |
| 4.1. Thư viện ảnh                        |                         |
| 4.2. Video                               |                         |

| <b>5.</b> 1 | Liên hệ góp ý |    |
|-------------|---------------|----|
| THÔNG 1     | TIN LIÊN HỆ   | 29 |

# QUẢN LÝ ĐĂNG NHẬP

# 1. ĐĂNG NHẬP HỆ THỐNG

- Địa chỉ website: <u>cms.hdu.edu.vn</u>
- Người dùng truy cập đường dẫn trên để đăng nhập vào hệ thống quản trị

| HỆ THỐNG QUẢN TRỊ                   |                                          | ĐẠI HỌC HỒNG ĐỨC   |
|-------------------------------------|------------------------------------------|--------------------|
|                                     | Nhập tài khoản đăng<br>nhập vào hệ thống | ĐĂNG NHẬP HỆ THÔNG |
| 00 LEU NE THORE and and and and and | Mật khẩu đăng nhập<br>hệ thống           | Nhập tên đăng nhập |
| 10 <sup>6</sup> 10 <sup>9</sup>     | ,<br>,                                   | Đãng nhập          |
|                                     | · @ .                                    | Quên mật khẩu?     |
|                                     |                                          |                    |
|                                     |                                          |                    |

Đăng nhập

- Nhập tài khoản đăng nhập:
- Nhập mật khẩu:
- Chọn nút e<sup>Đảng nhập</sup> để đăng nhập vào hệ thống

# 2. ĐỔI MẬT KHẨU

 Người dùng sử dụng chức năng này để thay đổi mật khẩu đăng nhập vào hệ thống.

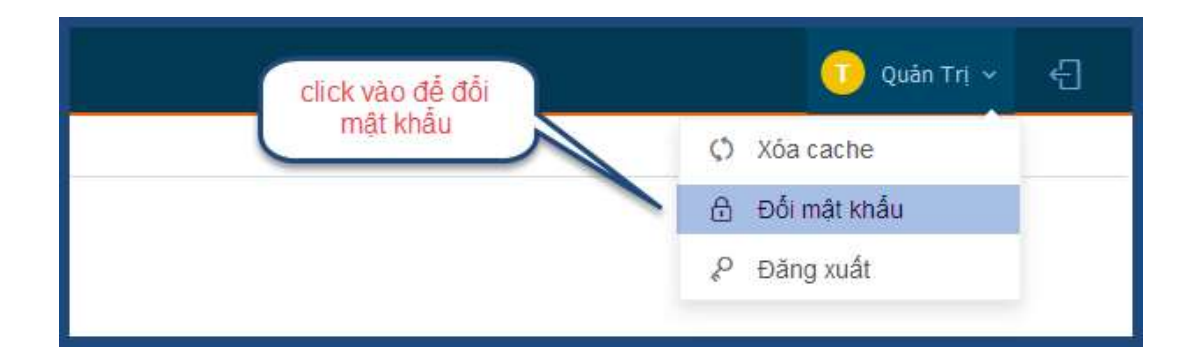

- Nhập mật khẩu cũ và điền mật khẩu mới -> Lưu

# QUẢN LÝ PHÂN QUYỀN

#### 1. NHÓM NGƯỜI DÙNG

- Chức năng quản lý danh sách nhóm người dùng trong hệ thống
- Các thao tác thường dùng:
  - Thêm mới nhóm người dùng
  - Cập nhật thông tin nhóm người dùng
  - Xóa nhóm người dùng

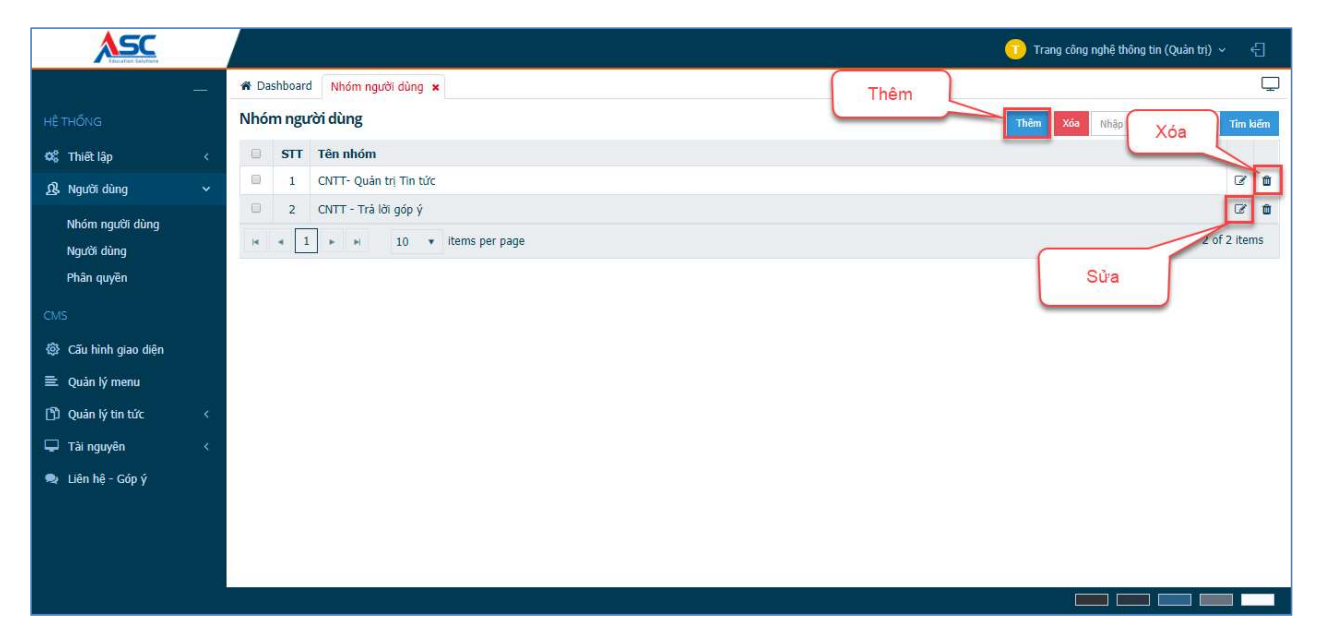

#### 2. NGƯỜI DÙNG

- Quản lý danh sách các tài khoản người dùng.
- Các thao tác thường dùng:
  - Thêm mới
  - Cập nhật thông tin
  - Xóa người dùng
  - Tắt kích hoạt tài khoản

| ASC                                                                                                    |                                |                                    |     |         |            |          | 🕕 Trang công ngh        | ệ thông tin (Quân trị) 🗸 🕂 🕂              |
|----------------------------------------------------------------------------------------------------|--------------------------------|------------------------------------|-----|---------|------------|----------|-------------------------|-------------------------------------------|
|                                                                                                    | <br>📽 Dashboard Người dùng 🗙 N | ihóm người dùng 🗙                  |     |         |            | Thêm     | )                       | Ģ                                         |
| HÊ THỐNG                                                                                                    | Người dùng                     |                                    |     |         | ngu        | rời dùng | Thêm Xóa N              | hập từ khóa Tĩm kiếm                      |
| 😂 Thiết lập                                                                                                    | STT Tên đăng nhập              | Họ đệm                             | Tên | Địa chỉ | Điện thoại | Email    | Thuộc nhóm              | Đổi mật khẩu                              |
| 🔉 Người dùng                                                                                                    | 1 cntt1                        | Nguyễn Văn A K. CNTT &             | ΤΤ  |         |            |          | CNTT - Quán trị Tin tức | 4 8 1                                     |
| Nhóm người dùng<br>Người dùng<br>Phân quyền                                                                                        | H 4 1 + H 10                   | <ul> <li>items per page</li> </ul> |     |         |            |          | Sử                      | a 1 - 1 of 1 j/ s<br>Xóa<br>người<br>dùng |
| CMS                                                                                                    |                                |                                    |     |         |            |          |                         |                                           |
| 🚳 Cấu hình giao diện                                                                                                    |                                |                                    |     |         |            |          |                         |                                           |
| 🖹 Quản lý menu                                                                                                    |                                |                                    |     |         |            |          |                         |                                           |
| 🖞 Quản lý tin tức                                                                                                    |                                |                                    |     |         |            |          |                         |                                           |
| 🖵 Tài nguyên                                                                                                    |                                |                                    |     |         |            |          |                         |                                           |
| 🗣 Liên hệ - Góp ý                                                                                                    |                                |                                    |     |         |            |          |                         |                                           |
|                                                                                                    |                                |                                    |     |         |            |          |                         |                                           |
|                                                                                                    |                                |                                    |     |         |            |          |                         |                                           |
|                                                                                                    |                                |                                    |     |         |            |          |                         |                                           |
| <ul> <li>Cấu hình giao diện</li> <li>Quản lý menu</li> <li>Quản lý tin tức</li> <li>Tài nguyên</li> <li>Liên hệ - Góp ý</li> </ul> |                                |                                    |     |         |            |          |                         |                                           |

- Thao tác thêm mới người dùng:
  - Chọn nút Thêm <sup>Thêm</sup> để thêm mới.
  - Chọn nhóm người dùng thuộc về
  - Nhập họ tên của người dùng cần tạo
  - Địa chỉ, Email, Số điện thoại: Không bắt buộc
  - Kích hoạt tài khoản: Chọn kích hoạt tài khoản để cho phép tài khoản đăng nhập hệ thống
  - Tên đăng nhập
  - Mật khẩu
  - Hình đại diện: Không bắt buộc

 Sau khi hoàn tất các thông tin cần thiết, chọn nút Lưu dể tạo người dùng

| A Dashboard Người dùng 🗙                                                                                 | Nhóm người dùng 🗙                                                                                                 |                                                                                                    | Ţ                                                                        |
|----------------------------------------------------------------------------------------------------|----------------------------------------------------------------------------------------------------|----------------------------------------------------------------------------------------------------|--------------------------------------------------------------------------|
| * Dashboard     Người dùng ×       Người dùng     STT Tên đăng nhập       1     cnt1       H     1     H | Nhóm người dùng 🗙 Thêm mới Thuộc nhóm * CNTT - Quản trị Tin tức * Họ tên * Trần Văn B Địa chi Email Số điện thoại | <ul> <li>- • - • ×</li> <li>Tên đăng nhập •</li> <li>cntt2</li> <li>Mặt khẩu *</li> <li>••••••</li> <li>Hình đại diện</li> <li>Đính kèm</li> </ul> | hập từ khóa Tim kiếm<br>Đối mật khẩu<br>C C Tim kiếm<br>1 - 1 of 1 items |
|                                                                                                    | Cích hoạt tài khoản                                                                                               |                                                                                                    |                                                                          |

# 3. PHÂN QUYỀN CHỨC NĂNG

- Màn hình phân quyền chức năng cung cấp công cụ để quản lý các quyền của tài khoản người dùng trên hệ thống
- Với phương thức quản trị phân quyền theo dạng cây, người quản trị có thể cho phép người dùng kế thừa quyền sử dụng chức năng từ nhóm người dùng.

|                                                                                      |                                                                                                    |                              |                                                                                              |                                                                           |                     |               |     |     | 🕕 Trang công nghệ thông tin (Quản trị) 🗸 🖞 🚽 |   |
|--------------------------------------------------------------------------------------|----------------------------------------------------------------------------------------------------|------------------------------|----------------------------------------------------------------------------------------------|---------------------------------------------------------------------------|---------------------|---------------|-----|-----|----------------------------------------------|---|
|                                                                                      | A Dashboard Phân quyền 🗙 Người dùng 🗙 Nhà                                                                                                    | óm người o                   | lùng 🗙                                                                                       |                                                                           |                     |               |     |     | Ģ                                            | כ |
|                                                                                      | Phân quyền người dùng                                                                                                    |                              |                                                                                              |                                                                           |                     |               |     |     | Lưu phản quyền                               |   |
| 8<br>9<br>10<br>11<br>10<br>11<br>10<br>10<br>10<br>10<br>10<br>10<br>10<br>10<br>10 | <ul> <li>Trang công nghệ thông tin (Quản trị)</li> <li>CNTT - Quản trị Tin tức</li> <li>Nguyễn Văn A K. CNTT &amp; TT</li> <li>CNTT - Trả lời góp ý</li> </ul> | Kế ti<br>Bổ s<br>Bổ s<br>Thu | hừa quyền<br>Không áp dụng<br>ung quyền m<br>Không áp dụng<br>hồi quyền cũ<br>Thu hồi tất cả | g Kế thừa quyền từ nhóm<br>đi<br>Áp dụng cho cấp dưới gã<br>Không thu hồi | n nhật 🌒 Ấp dụng tơ | bàn bộ cấp dư | ði  |     |                                              |   |
| -                                                                                    |                                                                                                    |                              |                                                                                              | Chức năng                                                                 | Xem                 | Thêm          | Sửa | Xóa | Tùy chọn                                     |   |
| *                                                                                    |                                                                                                    | 4 CM                         | s                                                                                            |                                                                           |                     |               |     |     |                                              |   |
|                                                                                      |                                                                                                    |                              | 🕨 🗖 Tài ngư                                                                                  | yên                                                                       |                     |               |     |     |                                              |   |
|                                                                                      |                                                                                                    |                              | 🕨 🗆 Cấu hìn                                                                                  | h giao diện                                                               |                     |               |     |     |                                              |   |
|                                                                                      |                                                                                                    |                              | 🕨 🗆 Quản lý                                                                                  | menu                                                                      |                     |               |     |     |                                              | Ĩ |
|                                                                                      |                                                                                                    |                              | 1 Ouản lý                                                                                    | tin tức                                                                   |                     |               |     |     |                                              |   |
|                                                                                      |                                                                                                    | $\rightarrow$                |                                                                                              | Danh mục tin tức                                                          |                     |               |     |     |                                              |   |
|                                                                                      |                                                                                                    |                              |                                                                                              | im tuc                                                                    |                     | -             |     | -   |                                              | • |
|                                                                                      |                                                                                                    |                              |                                                                                              |                                                                           |                     |               |     |     |                                              |   |

- Thao tác cấp quyền chức năng:
  - Người quản trị chọn người dùng cần cấp quyền
  - o Nhấn chọn 🥤 để cấp quyền chức năng cho tài khoản người dùng
  - Sau khi cấp quyền chọn nút Lưu phân quyền để lưu.
- Thao tác thu hồi quyền:
  - Người quản trị chọn người dùng cần thu hồi quyền
  - o Bỏ chọn 📕 để thu hồi quyền sử dụng chức năng
  - Sau khi bỏ chọn chức năng chọn nút Lưu phân quyền để lưu.

# QUẢN TRỊ NỘI DUNG

## 1. QUẢN LÝ MENU

#### - Chức năng quản lý các nhóm menu trên website

| Nhó | m me | nu                      |             |          |            | The    | m |
|-----|------|-------------------------|-------------|----------|------------|--------|---|
|     | STT  | Mã nhóm                 | Tên nhóm    | Hiển thị | Xem menu * |        |   |
|     | 1    | Menu_Left               | Menu left   |          | Xem        | ß      | ۵ |
|     | 2    | Menu_Footer             | Menu Footer | ~        | Xem        | œ      | ۵ |
|     | 3    | Menu_Main               | Menu Chính  | ~        | Xem        | œ      | Û |
|     | 4    | Menu_Header             | Menu header | ~        | Xem        | ø      | ۵ |
| н   | 4    | ► H 10 ▼ items per page |             |          | 1 - 4 of   | 4 item |   |

- Cập nhật menu:

| Nhć | m me | hu                      |             |          |            | Thi      | ŝm |
|-----|------|-------------------------|-------------|----------|------------|----------|----|
|     | STT  | Mã nhóm                 | Tên nhóm    | Hiển thị | Xem menu * |          |    |
|     | 1    | Menu_Left               | Menu left   |          | Xem        | ß        | ۵  |
|     | 2    | Menu_Footer             | Menu Footer | ~        |            | Ø        | ۵  |
| ۵   | з    | Menu_Main               | Menu Chính  | ~        | Xem        | 8        | ۵  |
|     | 4    | Menu_Header             | Menu header | ~        | Xem        | ß        | ۵  |
| н   | 4 1  | ▶ H 10 ▼ items per page |             |          | 1 - 4 0    | f 4 item | 5  |

- Chon nút 📝 để cập nhật nội dung menu
- Chọn thêm mới để thêm 1 menu vào hệ thống

| ASC                |   |           |           |                              |                  |   |                                  | Trang công nghệ thông tin | i (Quán trị) 🗸 🗧 |    |
|--------------------|---|-----------|-----------|------------------------------|------------------|---|----------------------------------|---------------------------|------------------|----|
| -                  |   | Dashboard | í Cấu hìn | h giao diện 🗴 Quản lý menu 🗴 |                  |   |                                  |                           | Ģ                | Ç  |
|                    | 1 |           | +         | Cán bộ giảng viên            | Bài viết         | • | Thông tin Giảng Viên             | *                         | Xóa              | •  |
| 🕰 Thiết lập        | Î | +         | Đào       | o tạo                        | Liên kết         | * | #                                |                           | Xóa              |    |
| 🔒 Người dùng       |   |           | +         | Chương trình đảo tạo         | Danh mục tin tức | • | Đào tạo- Chương trình Đào tạo    | *                         | Xóa              |    |
|                    |   |           | +         | Đề cương chi tiết            | Danh mục tin tức | ٠ | Đào tạo - Đề cương chi tiết      | *                         | Xóa              |    |
| Cấu hình giao diện |   |           | +         | Chuẩn đầu ra                 | Danh mục tin tức | * | Đào tạo - Chuẩn đầu ra           | •                         | Xóa              |    |
| 🖹 Quản lý menu     |   |           | +         | Điểm thi                     | Danh mục tin tức | • | Đào tạo - Điểm thi               | •                         | Xóa              |    |
| 🖞 Quản lý tin tức  |   |           | +         | TKB các lớp liên thông       | Danh mục tin tức | * | Đào tạo - TKB các lớp liên thông | *                         | Xóa              | ų. |
| 🖵 Tài nguyên       |   | +         | Ngh       | niên cứu khoa học            | Liên kết         | * | #                                |                           | Xóa              | I  |
| 🗣 Liên hệ - Góp ý  |   |           | +         | Thông bảo                    | Danh mục tin tức | ۲ | NCKH - Thông bảo                 | ٣                         | Xóa              | L  |
|                    |   |           | +         | Kết quả                      | Danh mục tin tức | Ŧ | NCKH - Kết quả                   | ٣                         | Xóa              | L  |
|                    |   |           | +         | Biếu mẫu                     | Danh mục tin tức | ۲ | NCKH - Biểu mẫu                  | ٣                         | Xóa              | L  |
|                    |   | +         | Tin       | tức sự kiện                  | Danh mục tin tức | * | Tin tức - Sự kiện                | ٣                         | Xda              | L  |
|                    |   | +         | Lich      | n phòng máy                  | Liên kết         | * | #                                |                           | Xóa              | L  |
|                    |   | +         | Lich      | i tuàn                       | Liên kết         | ۲ | #                                |                           | Xóa              | L  |
|                    |   | +         | Em        | al                           | Liên kết         | * | #                                |                           | Xóa              | L  |
|                    |   | +         | Sin       | h viên                       | Liên kết         | • | #                                |                           | Xóa              | L  |
|                    |   |           | +         | Thông bảo                    | Danh mục tin tức | * | Sinh Viên - Thông bảo            | *                         | Xóa              | L  |
|                    |   |           | +         | Chính sách & học bống        | Danh mục tin tức | ٣ | Sinh viên - Chính sách học bống  | ٣                         | Xóa              | L  |
|                    |   |           | +         | Cố vấn học tập               | Danh mục tin tức | ٣ | Sinh viên - Cổ vấn học tập       | ٣                         | Xóa              | L  |
|                    |   |           | +         | Biểu mẫu văn bản             | Danh mục tin tức | ٣ | Sinh viên - Biểu mẫu văn bản     | ٣                         | Xóa              | L  |
|                    |   |           | +         | an ugu giảo trình            | Danh mục tin tức | Ŧ | Sinh viên - Tài liệu giáo trình  | ٣                         | Xóa              | L  |
|                    |   | Thêm      |           |                              |                  |   |                                  |                           |                  | L  |
|                    | Ļ |           |           |                              |                  |   |                                  |                           |                  |    |
|                    | - |           |           |                              | <br>             |   |                                  |                           |                  |    |

- Thêm liên kết vào menu

| Chọn             |  |
|------------------|--|
| Trang chú        |  |
| Liên kết         |  |
| Bài viết         |  |
| Danh mục tin tức |  |
| Sơ đồ tổ chức    |  |

- Trang chủ: Thêm đường dẫn trỏ về trang chủ
- Liên kết: chèn liên kết vào menu
- o **Bài viết**: thêm bài viết vào menu
- **Danh mục tin tức**: thêm 1 danh mục tin tức vào menu
- So đồ tổ chức: Thêm đường dẫn sơ đồ tổ chức
- Lưu thao tác cập nhật

|        | 8 Dashboard C | Su bình ning diễn tự Quản Vingeru tự |            |                  |   |                                  |      |
|--------|---------------|--------------------------------------|------------|------------------|---|----------------------------------|------|
|        | Quản lý menu  | au ninin giao ulen 🗴 Quan ly meno 🗴  |            |                  |   |                                  | Lutu |
| <<br>< | Mã nhóm       |                                      | Tên nhóm   |                  |   |                                  |      |
|        | Menu_Main     |                                      | Menu Chính |                  |   | V Hiện thị                       |      |
|        |               | Trans shi                            |            | Trans chú        |   |                                  |      |
|        |               | Giới thiệu                           |            | Liên kết         | • | -                                |      |
| <      |               | Giới thiệu chung                     |            | Danh mục tin tức | * | Giới thiệu chung                 | *    |
|        | 4             | Ban chú nhiệm khoa                   |            | Bài viết         | * | Ban chủ nhiệm khoa               | v    |
|        | 4             | Cán bộ giáng viên                    |            | Bải viết         | ٠ | Thông tin Giảng Viên             | *    |
|        | +             | Đào tạo                              |            | Liên kết         |   | ø                                |      |
|        | 4             | Chương trình đào tạo                 |            | Danh mục tin tức | ٣ | Đảo tạo- Chương trình Đảo tạo    | ٣    |
|        | 4             | Đề cương chi tiết                    |            | Danh mục tin tức | ٣ | Đảo tạo - Đề cương chi tiết      | *    |
|        | -             | Chuẩn đầu ra                         |            | Danh mục tin tức | ٠ | Đào tạo - Chuẩn đầu ra           | ٠    |
|        | 4             | Điểm thi                             |            | Danh mục tin tức | ٠ | Đảo tạo - Điểm thi               | *    |
|        | 4             | TKB các lớp liên thông               |            | Danh mục tin tức | ٠ | Đào tạo - TKB các lớp liên thông | *    |
|        | +             | Nghiên cứu khoa học                  |            | Liên kết         | ٣ | 8                                |      |
|        | 4             | Thông báo                            |            | Danh mục tin tức | ٠ | NCKH - Thông báo                 | *    |
|        | 4             | Kēt quá                              |            | Danh mục tin tức | ٣ | NCKH - Kết quả                   | ٣    |
|        | 4             | Biếu mẫu                             |            | Danh mục tin tức | ٠ | NCKH - Biểu mẫu                  | ٣    |
|        | +             | Tin tức sự kiện                      |            | Danh mục tin tức | ٣ | Tin tức - Sự kiện                |      |
|        | +             | Lịch phòng máy                       |            | Liên kết         | ٣ | 8                                |      |
|        | +             | Lịch tuần                            |            | Liên kết         | ٣ | #                                |      |

• Chọn nút Lưu để lưu lại các thao tác thực hiện

#### 2. QUẢN LÝ TIN TỨC

Là chức năng quản lý danh mục tin tức trên website, công cấp các công cụ để quản lý: Danh mục tin tức, Tin tức và Bài viết

#### 2.1. Danh mục tin tức

- Danh mục tin tức hay chủ đề tin tức cung cấp các công cụ như: thêm mới, cập nhật, xóa các danh mục.

Bước 1: Truy cập đường dẫn Quản lý tin tức -> Danh mục tin tức -> Chọn nút Thêm

| OAI HỌC HỒNG ĐỨC<br>HONGBỤC UNIVERSITY |                                |         | Chọn thêm để tạo danh | ÷      |
|----------------------------------------|--------------------------------|---------|-----------------------|--------|
| =                                      | # Dashboard Danh mục tin tức 🗙 |         | mục tin mới           | Q      |
| HÊ THỔNG                               | Da                             |         |                       | Thêm   |
| ଦ୍ଧି Thiết lập chung                   | Chon danh mục tin tức          | Ghi chú | Thứ tự                |        |
| CMS                                    |                                |         | 0                     | 8.0    |
| 🖸 Quản lý tin tức 🗸 🗸                  | 2 Thông bảo                    |         | 0                     | 8.0    |
| Danh mục tin tức                       | H < 1 + H 10 + items per page  |         | 1 - 2 of 2            | tems ? |
| Tin tức                                |                                |         |                       |        |
|                                        |                                |         |                       |        |

Bước 2: Nhập thông tin cho danh mục Tin tức- Thông báo cần thêm mới -> Chọn nút

| Thêm danh mục tin tức | Lutu Trở lại                |
|-----------------------|-----------------------------|
| THÔNG TIN DANH MỤC    | CÂU HÌNH SEO                |
| Tên danh mục          | Đường dẫn / Alas            |
| Nhập tên danh mục     | http://sinhvien.hdu.edu.vn/ |
| Ghí chú               | Tiêu đề trang               |
|                       | Nhập tiêu đề                |
|                       | Từ khóa                     |
|                       | Nhập từ khóa                |
| Số thứ tự 🗘           |                             |
| 2 Ling the            | Thẻ mô tả                   |
|                       | Nhập mô tả                  |
|                       |                             |

#### 2.2. Quản lý danh mục tin

- Danh mục tin tức đang quản lý

| Dan | h mục | tin tức                        |                |          | Thêm |
|-----|-------|--------------------------------|----------------|----------|------|
|     | STT   | Tên danh mục                   | Ghi chú Thứ tự |          |      |
|     | 1     | HỌC SINH, SINH VIÊN, HỌC VIÊN  | 0              | Ø        | Û    |
|     | 2     | Hợp tác quốc tế                | 0              | Ø        | Û    |
|     | 3     | Khoa học công nghệ             | 0              | Ø        | Û    |
|     | 4     | Đào tạo                        | 0              | Ø        | Û    |
| 0   | 5     | Tuyển sinh                     | 0              | Ø        | Û    |
|     | 6     | Thông báo                      | 0              | Ø        | Û    |
|     | 7     | HÀNH CHÍNH - TỔ CHỨC - SỰ KIỆN | 0              | C        | Û    |
| 14  | • 1   | ► N 10 ▼ items per page        | 1-7            | of 7 ite | ms   |

#### - Xóa sửa danh mục tin

| BAI HỌC HỒNG ĐỨC<br>Hongduc University |                                | 🚺 Quán Trị 🗸 🖑                   |
|----------------------------------------|--------------------------------|----------------------------------|
| =                                      | # Dashboard Danh mục tin tức 🗙 |                                  |
| HỆ THỔNG                               | Danh mục tin tức               | Xóa và sửa lại danh mục tin Thêm |
| 😋 Thiết lập chung                      | STT Tên danh mục               | Ghi chủ                          |
| CMS                                    | 1 Thông tin thực tập           | 0 B B                            |
| 🖞 Quản lý tin tức 🗸 🗸                  | 2 Thông báo                    | 0 68 10                          |
| Danh mục tin tức                       | H 4 1 F H 10 F Items per page  | 1 - <del>2 of 2 items</del>      |
| Tin tức                                |                                |                                  |
|                                        |                                |                                  |

- Chỉnh sửa danh mục tin tức -> Chọn nút

| OF HONG DUC HONG DUC HONGDUC UNIVERSITY |                                                            | 🕕 Quán Trị 🗸 🖑                                 |
|-----------------------------------------|------------------------------------------------------------|------------------------------------------------|
|                                         | H Dashboard Thiết lập chung x Danh mục tin tức x Tin tức x | ₽                                              |
| HỆ THỐNG                                | Cập nhật danh mục tin tức                                  | Lưu Trở lại                                    |
| 📽 Thiết lập chung                       |                                                            |                                                |
| CMS                                     | THÔNG TIN DANH MỤC                                         | CÃU HÌNH SEO                                   |
| 🖞 Quản lý tin tức 🗸 🗸                   | Tên danh mục                                               | Đường dẫn / Alas                               |
| Danh mục tin tức                        | Thông tin thực tập                                         | http://sinhvien.hdu.edu.vn/ thong-tin-thuc-tap |
| Tin tức                                 | Ghí chú                                                    | Tiểu để trang                                  |
|                                         |                                                            | Thông tin thực tập                             |
|                                         |                                                            | Từ khóa                                        |
|                                         | al al                                                      | Nhập từ khóa                                   |
|                                         |                                                            |                                                |
|                                         |                                                            | Thể mô tả                                      |
|                                         | V Hiến thị                                                 | Nhập mô tả                                     |
|                                         |                                                            |                                                |
|                                         |                                                            | l.                                             |
|                                         |                                                            |                                                |

#### 2.3. Tin tức

- Thêm tin tức mới

Thao tác: Chọn chức năng Tin tức -> chọn nút Thêm -> nhập các thông tin -> chọn nút Lưu để tạo mới một tin tức.

Thêm Bước 1: Chọn Danh mục tin tức -> Chọn tin tức -> Chọn Burdic 2: chon the Tin tức 🕰 Thiết lắp chung Chọn Tim kiếm Reset Bước 1: chon tin tử Hiến thị Tin mới Tin nối l SÁCH SINH VIÊN THI ĐẦU RA TIẾNG ANH VÀ TIẾNG P 8 0 cản nhật đến 4 Thôn 1 - 4 of 4 te

Bước 2: Nhập vào nội dung tin tức -> Chọn nút dể lưu tin tức

| ON BAI HỌC HỒNG ĐỨC<br>HONGDUC UNIVERSITY |                                                                                                    | 🕕 Quán Tri 🗸 🖑                                                                                                    |
|-------------------------------------------|----------------------------------------------------------------------------------------------------|----------------------------------------------------------------------------------------------------|
| =                                         | 🖷 Dashboard Danh mục tin tức 🗙 Tin tức 🗙                                                                                                    | Ç.                                                                                                    |
| HÊ THỔNG                                  | Thêm tin tức                                                                                                    | Lutu Trở lại                                                                                                    |
| ପ୍ଟି Thiết lập chung<br>CMS               | τηθης την την της.                                                                                                    |                                                                                                    |
| (1) quanty to take ~                      | Thode dawn mup (*)<br>Open dawn mup (*)<br>Star dk (*)<br>Indig tin dawn mup<br>NG 3<br>St thick ur<br>St thick ur<br>St t | Cáp vala Xia<br>Cáp vala Xia<br>Casa CSS<br>Eucleg dán / Atas<br>Eucleg dán / Atas<br>Eucleg dán / |
|                                           |                                                                                                    | the grant state of the state of the state of                                                                                                    |

- Các thuộc tính của tin tức:
  - Thuộc danh mục: tin tức thuộc về danh mục nào?
  - Tiêu đề: tiêu đề của tin tức- thông báo
  - Mô tả: đoạn tóm tắt ngắn gọn về nội dung của tin tức
  - Số thứ tự: số thứ tự hiển thị trên trang sinh viên
  - Hiển thị|Tin mới|Nổi bật: Trạng thái của tin tức khi thêm
  - Nội dung: nội dung chi tiết của Tin tức- Thông báo, hỗ trợ tính năng sao chép- dán từ nội dung có sẵn.
  - Hình ảnh: thêm hình ảnh cho Tin tức- Thông báo.
  - Cấu hình SEO (tùy chọn): bao gồm các cấu hình nâng cao khi tạo tin tức.

#### 2.4. Quản lý tin tức

- Màn hình quản lý tin tức hiển thị các tin đã tạo, và tìm kiếm dữ liệu nhanh hơn bằng cách nhập thông tin vào từ khóa hoặc chọn danh mục để tìm kiếm tin tức.

| Tin t | ức     |                                                                                                    |        |          |         |             | Th                                | êm | Xóa |
|-------|--------|----------------------------------------------------------------------------------------------------|--------|----------|---------|-------------|-----------------------------------|----|-----|
| τi    | ờ khóa | Danh mục<br>Chọn • Tim kiếm                                                                                                    | Reset  |          |         |             |                                   |    |     |
|       | STT    | Tiêu để                                                                                                    | Thứ tự | Hiển thị | Tin mới | Tin nổi bật | Thuộc danh mục                    |    |     |
|       | 1      | Đoàn cán bộ Sở Giáo dục và Thể thao tính Xiêng Khoảng - nước bạn Lào đến thăm và làm việc với Trường<br>Đại học Hồng Đức                                                    |        | ~        |         |             | Hợp tác quốc tế                   | ľ  | Û   |
|       | 2      | Thông báo tuyển sinh Cao học Đợt 2 năm 2014                                                                                                    |        | ~        |         |             | Thông báo                         | Ø  | Û   |
|       | 3      | Thông báo tuyển sinh đi học tiến sĩ ở Nhật Bản theo chương trình học bổng phát triển nguồn nhân lực cho<br>Việt Nam (JDS) niên khóa 2020-2022                               |        | *        |         |             | Hợp tác quốc tế                   | Ø  | Û   |
|       | 4      | Trưởng Đại học Hồng Đức tiếp nhận lưu học sinh Lào năm học 2019 – 2020                                                                                                    |        | ~        |         |             | Hợp tác quốc tế                   | Ø  | Û   |
|       | 5      | Thông báo về việc cài đặt ứng dụng GrantFairy                                                                                                    |        | ~        | ~       | ~           | Hợp tác quốc tế                   | Ø  | Û   |
|       | 6      | Sinh viên Trường Đại học Hồng Đức đạt giải nhì vòng sơ khảo Cuộc thi "Hùng biện tiếng Việt cho LHS Lào<br>học tập tại Việt Nam" khu vực miền Trung                          |        | ~        | ~       | ~           | Hợp tác quốc tế                   | Ø  | Û   |
|       | 7      | Diễn văn khai giáng năm học 2019-2020 và Ký niệm 22 năm ngày thành lập Trường Đại học Hồng Đức<br>(24/9/1997-24/9/2019)                                                     |        | *        | ~       | ~           | HÀNH CHÍNH - TỔ<br>CHỨC - SỰ KIỆN | Ø  | Û   |
|       | 8      | Trường Đại học Hồng Đức trựng bừng khai giảng chảo mừng năm học mới và kỳ niệm 22 năm ngày thành<br>lập Trường (24/9/1997 - 24/9/2019)                                      |        | ~        |         |             | HÀNH CHÍNH - TỔ<br>CHỨC - SỰ KIỆN | Ø  | Û   |
|       | 9      | Trường Đại học Hồng tổ chức hội nghị học tập, quán triệt, triển khai Nghị quyết 35-NQ/TW của Bộ Chính trị<br>và Kết luân 53-KL/TW của Ban Bí thư Trung ương Đảng (khóa XII) |        | *        | *       | ~           | HÀNH CHÍNH - TỔ<br>CHỨC - SỰ KIỆN | C  | Ô   |
|       | 10     | 31 đơn vị trực thuộc Trường Đại học Hồng Đức tổ chức thành công Hội nghị CBVC - LĐ năm học 2019 -                                                                           |        | ~        |         |             | HÀNH CHÍNH - TỔ                   | Ø  | ŵ   |

#### - Xóa, sửa tin tức

| ON DAI HỌC HỒNG ĐỨC<br>HONGĐƯC UNIVERSITY |                                                                                                    |        |          |         | 🚺 Quản Trị 🗸 📲                   |
|-------------------------------------------|----------------------------------------------------------------------------------------------------|--------|----------|---------|----------------------------------|
| =                                         | 🕷 Dashboard 🛛 Danh muc tin tức 🗴 Tin tức 🗴                                                                                                    |        |          |         | Ģ                                |
| HÊ THỔNG                                  | Tin tức                                                                                                    |        |          |         | Thêm Xóa                         |
| ଦ୍ଧି Thiết lập chung                      | Tử khốa Danh mực                                                                                                    |        |          |         |                                  |
| CMS                                       | Chọn v Tìm kiếm Russet                                                                                                    |        |          |         |                                  |
| 🕒 Quản lý tin tức 🛛 🗸                     |                                                                                                    |        |          |         | chọn đe xoa hoạc<br>sửa bài viết |
| Danh mục tin tức                          | 🗆 STT Tiếu đề                                                                                                    | Thứ tự | Hiến thị | Tin mới | danh nục                         |
| Tin tức                                   | 1 Thông báo danh sách thi lại cập nhật đến ngày 09/10/2019                                                                                                    |        | *        |         | Thông bảo 🛛 🖉 🖬                  |
|                                           | 2 DANH SÁCH SINH VIÊN THI ĐẦU RA TIẾNG ANH VÀ TIẾNG PHÁP                                                                                                    |        | ~        |         | Thông bảo 🕼 🖬                    |
|                                           | 3     Thông báo danh sách thi lợi cập nhật đến ngày 30/04/2019                                                                                                    |        | ~        |         | Thông bảo 🛛 🕼 🛍                  |
|                                           | Thổng bảo mới về quy định thi đánh giá năng lực ngoại ngữ theo khung năng lực ngoại ngữ 6 bắc (gọi tát là thi đầu ra tiếng Anh B1) dùng cho Vệt Nam tại Trưởng Đại học Hêng Đức. |        | *        |         | Thông bảo 🛛 🕼 🏙                  |
|                                           | H 4 1 + H 10 + tems per page                                                                                                    |        |          |         | 1 - 4 of 4 items                 |
|                                           |                                                                                                    |        |          |         |                                  |

#### - Chỉnh sửa tin tức

|                     | 🗰 Dashboard Thiết lập chung 🗙 Danh mục tin tức 🗶 Tin tức 🗶                                                                                                    |                                                                                                    |
|---------------------|----------------------------------------------------------------------------------------------------|----------------------------------------------------------------------------------------------------|
|                     | Cập nhật tin tức                                                                                                    | Lưu Trở                                                                                                    |
| Thiết lập chung     | τηθης τιν τιν τύς                                                                                                    |                                                                                                    |
| Quản lý tin tức 🗸 🗸 | Thuộc danh mục (*)                                                                                                    |                                                                                                    |
|                     | Thông bảo 🗸                                                                                                    |                                                                                                    |
| Danininge on toe    | Tiêu đề (**)                                                                                                    |                                                                                                    |
|                     | Thông báo danh sách thi lại cập nhật đến ngày 09/10/2019                                                                                                    |                                                                                                    |
|                     | Mỗ tả                                                                                                    |                                                                                                    |
|                     |                                                                                                    |                                                                                                    |
|                     | Số thứ tự Si thến thị 🗆 Tin mới 🗆 Tin nhất bật                                                                                                    | THÔNG BÁO                                                                                                    |
|                     | số thứ tự<br>; ⊠ Hiến thị ⊡ Tin mới ⊡ Tin nới bật<br>Nữ dana (*)                                                                                                    | Clorente 160                                                                                                    |
|                     | 55 thứ tự<br>・ ② Hiến thị □ Tri mốt □ Tri mốt bật<br>Nộ dang (*)<br>B / 및 4 등 田田田田田田田田田田田田田田田田田田田田田田田田田田田田田田田田田                                                                                                    | Ciprolit Xda<br>Cies CS                                                                                                    |
|                     | Số thứ tự<br>Số thứ tự<br>Nới dang (*)<br>B 1 U u := E = E = H * * Δ - 2 - E E O I & P Ndu + Dựn dang + Phông + Cô - +<br>X & Juanna.<br>- Sinh viên nào đã đãng kỳ thi lại mà chưa có tên, theo đôi các lịch thi tiếp theo<br>- Danh sách sắp kếp theo tên sinh viên để tiến theo đồi                             | Cápritát Xás<br>Case Cas<br>CÁU HINH SEO                                                                                                    |
|                     | Số thứ tự<br>Số thứ tự<br>Nộ dang (*)<br>8 J ½ da 등 등 등 등 등 A 2 + E 등 O B & R P Kiếu • Định đang • Pháng • Cô<br>× & Sinh viên nào đã đăng ký thi lại mà chưa có tên, theo đôi các lịch thi tiếp theo<br>- Danh sách sắp xếp theo tên sinh viên để tiến theo đỡi<br>Sins New Te Tenter Seytei Thrangenia Bo tinn t | Clerinit Wa<br>Clerinit Wa<br>Cles CS<br>CÂU HÌNH SEO<br>Dướng đần / Aus                                                                                            |
|                     | Số thứ tự                                                                                                    | Clip rhât Xia<br>Clip rhât Xia<br>Clis S<br>CÂU HÌNH SEO<br>Duống đần / Alas<br>Intp://imminen.blu.udu.vn/ thong bao-danh sach-thišie-cap-rhat-dim regay-09-10-2019 |

#### 2.5. Trang nội dung

- Thêm trang nội dung mới

Thao tác: Chọn quản lý tin tức => Trang nội dung => nhấn thêm mới => nhấn lưu để lưu dữ liệu vừa tạo.

| èm trang nội dung                                        | Lưu Trở lạ                    |
|----------------------------------------------------------|-------------------------------|
| THÔNG TIN TRANG NỘI DUNG                                 | CÂU HÌNH SEO                  |
| Tiểu đề (*)                                              | Đường dẫn / Alias             |
| Nhập tên danh mục                                        | http://adminhdu.ascvn.com.vn/ |
| Nội dung (**)                                            | Tiêu đề trang                 |
| B I 및 akk 등 등 등 등 ⊨ H 11 A. 2. 5 등 등 📾 🖸 🖬 🚺 🖬 🕒 📾 🛞 📯 🕨 | Nhập tiêu đề                  |
| Kiểu - Định dang - Phông - Cỡ 🄀 🖗 🧌 Mã HTML              | Từ khóa                       |
|                                                          | Nhập từ khóa                  |
|                                                          | Thẻ mô tà                     |
|                                                          | Nhập mô tà                    |
|                                                          |                               |
|                                                          | Nhập mô tả                    |

#### 2.6. Quản lý tin tức tất cả

- Chức năng quản lý tin tức tất cả dùng cho người quản trị nội dung cấp cao
- Với chức năng này người quản trị có thể quản lý được tất cả tin tức các Phòng, Ban, Trung tâm toàn trường bao gồm các hoạt động:
  - Thêm mới tin tức cho đơn vị
  - Sao chép tin tức từ đơn vị này cho đơn vị khác
  - Sửa và xóa tin tức ở một đơn vị nhà trường

| A     | SC       |                                            |                                                                 |                         |                                                         |            |              |          |         |              | 0 Admin E  | )ại Học Hồng Đức(Qu | iản trị) | •~ | *   |
|-------|----------|--------------------------------------------|-----------------------------------------------------------------|-------------------------|---------------------------------------------------------|------------|--------------|----------|---------|--------------|------------|---------------------|----------|----|-----|
| n Da  | ishboard | d Quản lý tin tức (t                       | tất cả) 🗙                                                       |                         |                                                         |            |              |          | T       | hêm mới t    | in tức     |                     |          | _  |     |
| Quải  | n lý tir | n tức (tất cả)                             |                                                                 |                         |                                                         |            |              |          |         |              |            |                     | Thêr     | m  | Xóa |
| Từ kh | ióa      |                                            | Loại Website                                                    |                         | Website*                                                | Danh n     | uục tin tức  |          | Ngày tạ | ạo - Từ ngày |            | Đến ngày            |          |    |     |
| Nhậ   | ip từ kh | óa                                         | Chon loại website                                               | *                       | Phòng Tổ chức Cán bộ                                    | Chọn d     | lanh mục tin |          |         |              |            |                     |          |    | æ   |
| 0     | STT      | Tiêu để                                    |                                                                 |                         |                                                         | Lâm mới    | Thứ tự       | Hiển thị | Tin mới | Tin nổi bật  | Ngày tạo   | Ngày cập nhật       | 0        |    |     |
| 0     | 1        | Our định hổ nhiêm                          | chức danh RCC                                                   | HĐ GSCS                 | Trường Đại học Hồng Đức năm 2019                        |            | 1            | ~        |         | C            | 28/07/2020 | 1                   | 10       | 6  | -   |
| 0     | 3        | Thông báo nhụ cầu                          | bổ nhiêm chức danh GS.PGS                                       | năm 2019                | )                                                       |            |              | ~        |         |              | Sao ché    | p                   | en en    | 8  | 1.  |
|       | 4        | Thông báo xét bổ n                         | hiệm chức danh PGS năm 201                                      | 9                       |                                                         |            |              | ~        |         | L.           | 28/07/2020 |                     | (h)      | 13 | Ó   |
|       | 5        | Nghiên cứu sinh Ng<br>án tiến sĩ chuyên ng | uyễn Thị Ngọc Vinh - Giảng vi<br>gành Hóa Vô cơ tại Trường Đạ   | ên Khoa H<br>i học Sư p | Choa học Tự nhiên đã bảo vệ thành cô<br>nhạm Hà Nội.    | ing luận   |              | ~        |         |              | 28/07      |                     | 2        | Ø  | Ô   |
|       | 6        | Nghiên cứu sinh Ng<br>án tiến sĩ chuyên ng | uyễn Thị Thanh Hương - Giản<br>gành Ngôn ngữ học tại Trường     | g viên Kh<br>I Đại học  | oa Khoa học Xã hội đã báo vệ thành c<br>Sư phạm Hà Nội. | ông luận   |              | ~        |         |              | 28/07      | hỉnh sửa            | Ø        | Ø  | e   |
|       | 7        | Nghiên cứu sinh Ng<br>chuyên ngành Địa li  | uyễn Thị Dung - Giàng viên Kl<br>í họctại Trường Đại học sư phả | noa Khoa<br>am Hà Nộ    | học xã hội đã bảo vệ thành công luận<br>i.              | án tiến sĩ |              | ~        |         |              | 28/07/2020 |                     | ළු       | C  | 0   |
|       |          | Nghiên cứu sinh Ng                         | uyễnThanh Minh - Giảng viên                                     | Khoa Ngo                | oại ngữ đã bảo vệ thành công luận án                    | tiến sĩ    |              |          |         |              | 28/07/2020 |                     | en       | 1  |     |

#### Thêm mới tin tức

- Chọn nút "Thêm mới" để thêm mới tin tức cho đơn vị

| áp mát un túc                                                                                                    |                                                                                                |                                                                                                    |                                                                                                    | Lưu C                                                                                                    |
|----------------------------------------------------------------------------------------------------|------------------------------------------------------------------------------------------------|----------------------------------------------------------------------------------------------------|----------------------------------------------------------------------------------------------------|----------------------------------------------------------------------------------------------------|
| THÔNG TIN TIN TỨC                                                                                                    |                                                                                                | 1                                                                                                    | 1 T                                                                                                    | and when                                                                                                  |
| Thuộc loại Website                                                                                                    | Thuộc Website (*)                                                                              |                                                                                                    |                                                                                                    | the test                                                                                                  |
| WEB Đơn vị & Phòng ban                                                                                                    | Phòng Tổ chức Cán bộ                                                                           | •                                                                                                    | TTELLE HE MAN                                                                                                    |                                                                                                    |
| Thuộc danh mục (*)                                                                                                    | •                                                                                              |                                                                                                    | And the second second s |                                                                                                    |
| Thi đua, danh hiệu                                                                                                    |                                                                                                | •                                                                                                    |                                                                                                    |                                                                                                    |
| Tiêu đệ (*)                                                                                                    |                                                                                                |                                                                                                    | Anna Anna                                                                                                    |                                                                                                    |
| Thông tin hồ sơ các ứng viên PGS đằng ký xét tại HĐ GSCS                                                                                                    | Trường Đại học Hồng Đức năm 2019                                                               |                                                                                                    |                                                                                                    | NOAN TANK                                                                                                 |
| Mô tả                                                                                                    |                                                                                                |                                                                                                    |                                                                                                    |                                                                                                    |
| Thông tin hồ sơ các ứng viên PGS đăng ký xét tại HĐ GSCS                                                                                                    | Trường Đại học Hồng Đức năm 2019                                                               | Cập                                                                                                    | nhật Xóa                                                                                                    | 3                                                                                                    |
|                                                                                                    |                                                                                                | Clas                                                                                                    | 5 (35                                                                                                    | -                                                                                                    |
| Số thứ tự                                                                                                    |                                                                                                |                                                                                                    |                                                                                                    |                                                                                                    |
| 1.00 Hiển thị 🗆                                                                                                    | în mới 🛛 Tin nổi bật                                                                           |                                                                                                    |                                                                                                    |                                                                                                    |
|                                                                                                    |                                                                                                | CÃI                                                                                                    | U HÌNH SEO                                                                                                    |                                                                                                    |
| Nội dung (*)                                                                                                    |                                                                                                |                                                                                                    |                                                                                                    |                                                                                                    |
| n r ll = = = = r . A abr                                                                                                    |                                                                                                |                                                                                                    |                                                                                                    |                                                                                                    |
| B I 및 abs ≡ ≡ ≡ № ¶4 ▲- ⅔- 1Ξ ∷<br>Kiếu - Định dạng - Phông - Cở                                                                                                    | ■ О П О П இ % ► 4                                                                              | ốu <u>G</u>                                                                                                    | íng dẫn / Alias                                                                                                    |                                                                                                    |
| B         I         U         alse         ⇒         ⇒         ⇒         ₹         ₹         ▲         2         ↓         ⋮         ⋮         ⋮         ⋮         ⋮         ⋮         ⋮         ⋮         ⋮         ⋮         ⋮         ⋮         ⋮         ⋮         ⋮         ⋮         ⋮         ⋮         ⋮         ⋮         ⋮         ⋮         ⋮         ⋮         ⋮         ⋮         ⋮         ⋮         ⋮         ⋮         ⋮         ⋮         ⋮         ⋮         ⋮         ⋮         ⋮         ⋮         ⋮         ⋮         ⋮         ⋮         ⋮         ⋮         ⋮         ⋮         ⋮         ⋮         ⋮         ⋮         ⋮         ⋮         ⋮         ⋮         ⋮         ⋮         ⋮         ⋮         ⋮         ⋮         ⋮         ⋮         ⋮         ⋮         ⋮         ⋮         ⋮         ⋮         ⋮         ⋮         ⋮         ⋮         ⋮         ⋮         ⋮         ⋮         ⋮         ⋮         ⋮         ⋮         ⋮         ⋮         ⋮         ⋮         ⋮         ⋮         ⋮         ⋮         ⋮         ⋮         ⋮         ⋮         ⋮         ⋮         ⋮ <td>■ 🖸 🔟 🗗 🛍 😪 🕨<br/>К 🏈 預 Mā HTML</td> <td>Đườ</td> <td>ing dẫn / Alias<br/>ttp://cms.hdu.edu.vn/</td> <td>thong-tin-ho-so-cac-ung-vien-pgs-dang-ky-xet-tai-ł</td>                                                                                                    | ■ 🖸 🔟 🗗 🛍 😪 🕨<br>К 🏈 預 Mā HTML                                                                 | Đườ                                                                                                    | ing dẫn / Alias<br>ttp://cms.hdu.edu.vn/                                                                                                    | thong-tin-ho-so-cac-ung-vien-pgs-dang-ky-xet-tai-ł                                                        |
| B         I         M         ate:         IS         IS<                                                                                                    | ₩ O III O III & 9 ►<br>\$                                                                      | Đườ<br>ht<br>Tiêu                                                                                                    | ing dẫn / Alias<br>ttp://cms.hdu.edu.vn/<br>i đề trang                                                                                                    | thong-tin-ho-so-cac-ung-vien-pgs-dang-ky-xet-tai-ł                                                        |
| B         I         M         ate:         IF         IF<                                                                                                    | ₩ D D D 0 0 0 0 0 0 0 0 0 0 0 0 0 0 0 0                                                        | Đườ<br>ht<br>Tiêu<br>nh T1                                                                                                    | ừng dẫn / Alias<br>ttp://cms.hdu.edu.vn/<br>r đề trang<br>hông tin hồ sơ các ứng t                                                                                                    | thong-tin-ho-so-cac-ung-vien-pgs-dang-ky-xet-tai-ł<br>viên PGS dầng ký xét tại HĐ GSCS Trường Đại học Hội |
| B         I         U         ake         ID         ID </td <td>副 D 四 D 回 品 采 P<br/>《 参 说 Mā HTML</td> <td>Dướ<br/>ht<br/>Tiêu<br/>nh Ti<br/>Từ k</td> <td>ring dẫn / Alias<br/>ttp://cms.hdu.edu.vn/<br/>n đề trang<br/>hông tin hồ sơ các ứng v<br/>khóa</td> <td>thong-tin-ho-so-cac-ung-vien-pgs-dang-ky-xet-tal-ł<br/>viên PGS đắng ký xét tại HD GSCS Trường Đại học Hồn</td>                                                                                                    | 副 D 四 D 回 品 采 P<br>《 参 说 Mā HTML                                                               | Dướ<br>ht<br>Tiêu<br>nh Ti<br>Từ k                                                                                                    | ring dẫn / Alias<br>ttp://cms.hdu.edu.vn/<br>n đề trang<br>hông tin hồ sơ các ứng v<br>khóa                                                                                                    | thong-tin-ho-so-cac-ung-vien-pgs-dang-ky-xet-tal-ł<br>viên PGS đắng ký xét tại HD GSCS Trường Đại học Hồn |
| B     I     U     ate:     IF:     IF:                                                                                                    | 📾 🖸 🔲 🖬 வ 🥋 🐏 🏲<br>ि 🧽 📆 Mã HTML<br>I hồ sơ của 5 ứng viên đăng kỹ xét đạt tiêu chuẩn chức dai | Dưới<br>Int<br>Tiêu<br>nh<br>Từ li                                                                                                    | ng dẫn / Allas<br>tp://cms.hdu.edu.vn/<br>i đề trang<br>nông tin hồ sơ các ứng '<br>chóa<br>hập từ khóa                                                                                                    | thong-tin-ho-so-cac-ung-vien-pgs-dang-ky-xet-tal-ł<br>viên PGS dâng ký xét tại HD GSCS Trường Đại học Hồi |
| B     I     U     ake     E     E     E     Image     Phông     -     Cô     -     E       Kiểu     -     Định đạng     -     Phông     -     Cô     -     Cô     Cô     -     Cô     -     Cô     -     Cô     Cô     Cô     Cô     Cô                                                                                                    | 📾 📭 🚥 🖻 🥅 🤮 📯 🏲<br>ि 🤌 📆 Mā HTML                                                               | Dướ<br>htt<br>Tiêu<br>nh<br>Từ K                                                                                                    | ng dẫn / Allas<br>ttp://cms.hdu.edu.vn/<br>i đề trang<br>nông tin hồ sơ các ứng '<br>chóa<br>hập từ khóa                                                                                                    | thong-tin-ho-so-cac-ung-vien-pgs-dang-ky-xet-tai-ł<br>viên PGS đảng ký xét tại HD GSCS Trường Đại học Hồn |
| B       I       U       ate:       E       E <td>📾 📭 🚥 🖻 🥅 🤮 📯 🏲<br/>ि 🤌 📆 Mā HTML</td> <td>bưở<br/>ht<br/>nh<br/>Tiêu<br/>Từ k<br/>Nh<br/>Nh</td> <td>ng đắn / Allas<br/>ttp://cms.hdu.edu.vn/<br/>i đẽ trang<br/>hông tin hồ sơ các ứng<br/>dhóa<br/>hập từ khóa<br/>mô tả</td> <td>thong-tin-ho-so-cac-ung-vien-pgs-dang-ky-xet-tai-f<br/>viên PGS đăng ký xét tại HD GSCS Trường Đại học Hồn</td>                                                                                                    | 📾 📭 🚥 🖻 🥅 🤮 📯 🏲<br>ि 🤌 📆 Mā HTML                                                               | bưở<br>ht<br>nh<br>Tiêu<br>Từ k<br>Nh<br>Nh                                                                                                    | ng đắn / Allas<br>ttp://cms.hdu.edu.vn/<br>i đẽ trang<br>hông tin hồ sơ các ứng<br>dhóa<br>hập từ khóa<br>mô tả                                                                                                    | thong-tin-ho-so-cac-ung-vien-pgs-dang-ky-xet-tai-f<br>viên PGS đăng ký xét tại HD GSCS Trường Đại học Hồn |
| B       I       U       ate:       E       E <td>📰 📭 🚥 வ 🐘 🛞 🗭 🏲<br/>ेट्र 🏕 📆 Mā HTML</td> <td>ht Théu ht Triệu ht Triệu ht Triệu ht Triệu ht Triệu ht Triệu ht Triệu ht Triệu ht Triệu ht Triệu ht Thế ht Thế ht</td> <td>ng đắn / Allas<br/>ttp://cms.hdu.edu.vn/<br/>i đẽ trang<br/>hông tin hồ sơ các ứng v<br/>chóa<br/>hập từ khóa<br/>mô tả</td> <td>thong-tin-ho-so-cac-ung-vien-pgs-dang-ky-xet-tai-f<br/>viên PGS đăng ký xét tại HD GSCS Trường Đại học Hồn</td> | 📰 📭 🚥 வ 🐘 🛞 🗭 🏲<br>ेट्र 🏕 📆 Mā HTML                                                            | ht Théu ht Triệu ht Triệu ht Triệu ht Triệu ht Triệu ht Triệu ht Triệu ht Triệu ht Triệu ht Triệu ht Thế ht Thế ht | ng đắn / Allas<br>ttp://cms.hdu.edu.vn/<br>i đẽ trang<br>hông tin hồ sơ các ứng v<br>chóa<br>hập từ khóa<br>mô tả                                                                                                    | thong-tin-ho-so-cac-ung-vien-pgs-dang-ky-xet-tai-f<br>viên PGS đăng ký xét tại HD GSCS Trường Đại học Hồn |

Các thuộc tính của tin tức:

- 1. Thông tin của tin tức: Loại website, Thuộc về Website, Danh mục tin tức của website mà tin tức thuộc về
- 2. Tiêu đề, Mô tả, Nội dung tin tức
- 3. Hình đại diện cho tin tức

#### Sửa tin tức

- Chức năng dùng để cập nhật nội dung tin tức

| : Dashboard Quản lý tin tức (tất cả) 🗙                                                                             |                                                                             |
|----------------------------------------------------------------------------------------------------|-----------------------------------------------------------------------------|
| ập nhật tin tức                                                                                                    | Luiu                                                                        |
| THÔNG TIN TIN TỨC                                                                                                  | and when                                                                    |
| Thuộc loại Website (*)                                                                                             | the the                                                                     |
| WEB Đơn vị & Phòng ban Phòng Tố chức Cán bộ                                                                        |                                                                             |
| Thuộc danh mục (*)                                                                                                 |                                                                             |
| Thi đua, danh hiệu                                                                                                 |                                                                             |
| Tiêu đề (*)                                                                                                    |                                                                             |
| Thông tin hồ sơ các ứng viên PGS đăng ký xét tại HĐ GSCS Trường Đại học Hồng Đức năm 2019                          |                                                                             |
| Mô tả                                                                                                    |                                                                             |
| Thông tin hồ sơ các ứng viên PGS đăng ký xét tại HĐ GSCS Trường Đại học Hồng Đức năm 2019                          | Class CSS                                                                   |
|                                                                                                    |                                                                             |
| Số thứ tự                                                                                                    |                                                                             |
| 1.00 🗘 🗹 Hiển thị 🗆 Tin mới 🗆 Tin nồi bật                                                                          |                                                                             |
| Nội dung (*)                                                                                                    | CÃU HÌNH SEO                                                                |
| B Z ∐ abc ≡ ≡ ≡ ≡ ₩ ₩ Δ+ ½- ⊨ ⊟ ■ □ □ □ ■ 8 % ►                                                                    | Define dan / Alise                                                          |
| Kiểu - Định dạng - Phông - Cỡ 💱 🐓 📆 Mã HTML                                                                        | http://cms.hdu.edu.vn/ thono-tin-ho-so-cac-unn-vien-pos-dang-ky-xef-tai-t   |
| Cán nhật lúc: 08:37 S4 nhậy 18/07/2010                                                                             | · · · · · · · · · · · · · · · · · · ·                                       |
| Hội đồng GSCS Trường Đại học Hồng Đức cậo nhật thông tin hồ sợ của 5 ứng viện đãng ký xét đạt tiêu chuẩn chức danh | Thông tin hồ cơ các ứng viện PCS đặng kứ với tại HĐ GSCS Trưởng Đại học Hội |
| PGS năm 2019 tại HĐGSCS Trường Đại học Hồng Đức.                                                                   |                                                                             |
| Thông tin chỉ liết các hồ sơ ứng viên:                                                                             | Từ khóa                                                                     |
|                                                                                                    | milip tu kilud                                                              |
| Đậu Bá Thìn 👻                                                                                                    |                                                                             |
|                                                                                                    | Thẻ mô tả                                                                   |
| @ Dink kim                                                                                                    | Nhập mô tả                                                                  |
|                                                                                                    |                                                                             |

#### Xóa tin tức

- Xóa tin tức của đơn vị

#### 2.7. Thống kê tin tức

- Chức năng Thông kê tin tức dùng để thống kê số lượng tin tức đơn vị theo khoảng thời gian

| ASC                      |                 |                           |                    |               | 🕕 Admin Đại Học Hồng Đức(Quản trị) 🗸 🖞 |
|--------------------------|-----------------|---------------------------|--------------------|---------------|----------------------------------------|
|                          | 🕷 Dashboard 🛛 🕇 | hống kê tin tức 🗴         |                    |               | Q                                      |
| HÊ THỐNG                 | Thống kê tin tứ | rc                        |                    | Xuất thống kê | Xuật danh sách 👔 Ấn tìm kiếm 🐣         |
| 🕫 Thiết lập <            | Ϋ́Υ             | Đến                       | Loai Website:      | Website:      |                                        |
| යි. Người dùng <         | 01/05/2020      |                           | Chon loại website  | Chon website  | Tìm kiếm Làm mới                       |
| CMS                      |                 |                           |                    |               |                                        |
| 🚯 Cấu hình giao diện     | STT             | Tên Website               | Tìm kiếm theo      |               | Số lượng                               |
| 🖹 Quản lý menu           | 1               | Trang chính VIE           | khoảng thời gian   |               | 0                                      |
| 🖞 Quản lý tin tức 🗸 🗸    | 2               | HDU Tuyến sinh            |                    |               | 7                                      |
| Danh mục tin tức         | 3               | HDU Công đoàn             |                    |               | Ö                                      |
| Tin tức                  | 4               | HDU Đoàn thanh niên       |                    |               | 0                                      |
| Trang nội dung           | 5               | Viện đào tạo quốc tế      |                    |               | 34                                     |
| Quản lý tin tức (tất cả) | 6               | Trang công nghệ thông tin |                    |               | 16                                     |
| Thống kê tin tức         | 7               | Khoa Kỹ thuật - Công nghệ |                    |               | 8                                      |
| 🖵 Sơ đô tổ chức          | 8               | Khoa Khoa học Tự nhiên    |                    |               | 17                                     |
| 🗖 Tài nguyên 🤇           | 9               | Khoa Khoa học Xã hội      |                    |               | 18                                     |
|                          | 10              | Khoa Ngoại ngữ            |                    |               | 16                                     |
| 😒 Lien nệ - Gop y        | 1 2             | 2 4 5 6 7 8 0             | 10 🔹 mẫu tin/trana |               | 1 - 10 rúa 83 🔻                        |
|                          |                 |                           |                    |               |                                        |

- Các chức năng:
  - $\circ~$  Thống kê số lượng tin tức theo khoảng thời gian
  - $\circ~$  Xuất excel thống kê danh sách tin tức đơn vị

# 3. CẤU HÌNH GIAO DIỆN

- 3.1. Cấu hình chung
- 3.2. Header

Cập nhật logo, menu, ngôn ngữ website

| 1. Header                                              |    |
|--------------------------------------------------------|----|
| 1. Logo header                                         |    |
| אומער אליעראי איז איז דער דעלער דעלער דעראי איז דעראלע |    |
| TRƯỜNG ĐẠI HỌC HỒNG ĐỨC                                |    |
| Cập nhật Xóa                                           |    |
| 2. Menu header                                         |    |
| Menu header                                            | ्र |
| 3. Tiếng việt                                          |    |
| 1                                                      |    |
| 4. Tiếng anh                                           |    |
| 5. Menu main                                           |    |
| Menu Chính                                             | •  |

#### Giao diện sau khi cập nhật

| 1 | K         | HOA CÔNG I<br>TRƯỜN | NGHỆ THÔ<br>G ĐẠI | NG TIN VÀ TRUYỀN TH<br>Học Hồng Đ | IÔNG<br>ức      | Cống           | Giảng viên Cố | ng Sinh viê | n Danh bạ điện<br>ìm kiếm | thoại Emailnộ<br>Q Tù | i bộ 😦 💥<br>m nâng cao |
|---|-----------|---------------------|-------------------|-----------------------------------|-----------------|----------------|---------------|-------------|---------------------------|-----------------------|------------------------|
| * | TRANG CHỦ | GIỚI THIỆU          | ĐÀO TẠO           | NGHIÊN CỨU KHOA HỌC               | TIN TỨC SỰ KIỆN | LỊCH PHÒNG MÁY | LịCH TUẦN     | EMAIL       | SINH VIÊN                 | Đăng nhập             | Đăng ký                |

#### 3.3. Slide show

- Thêm hình ảnh liên kết slide
- Thêm menu danh mục
- Hình ảnh liên kết menu danh mục

| ide show      |                              |
|---------------|------------------------------|
| Liên kết 1    | <ul> <li>&gt;&gt;</li> </ul> |
| Chọn Hình     |                              |
|               |                              |
| Liên kết      |                              |
| Nhập liên kết |                              |
| Tiêu đề       |                              |
|               |                              |
| Mô tả         |                              |
|               |                              |
|               | 1                            |
|               |                              |
| liên kết 2    |                              |

# Giao diện sau khi cập nhật

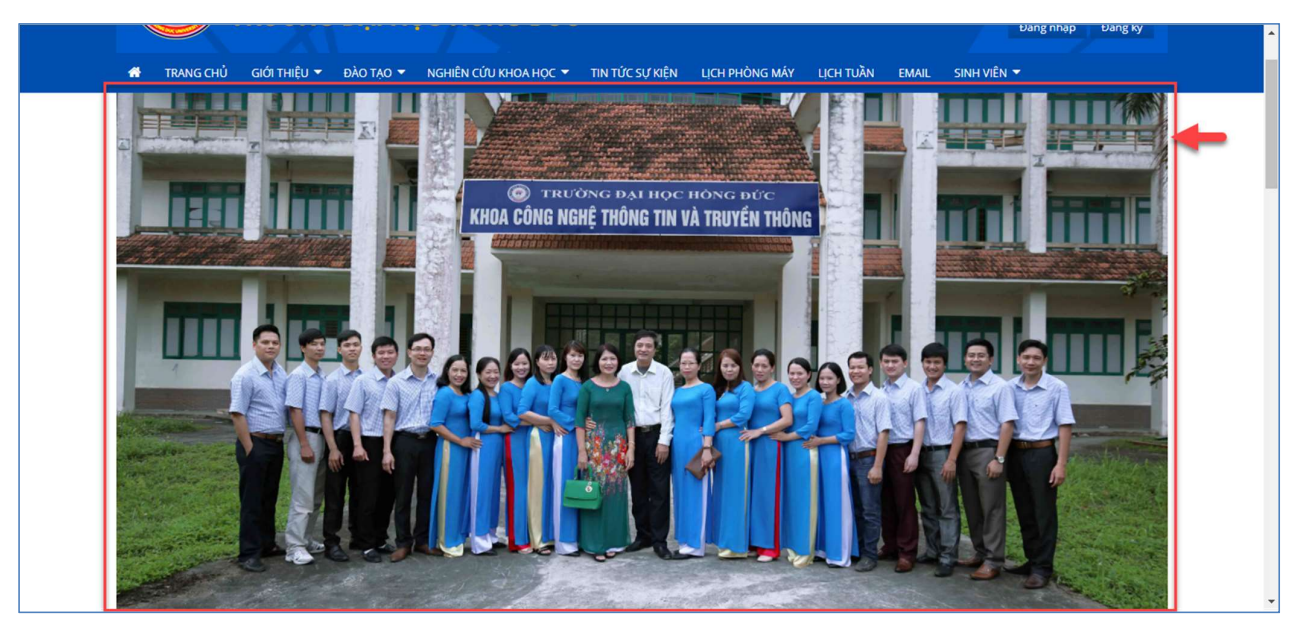

#### 3.4. Nhóm tin tức trên

- Chọn nhóm tin tức sẽ hiển thị

| 3. Group tin tức top   |  |
|------------------------|--|
| 1. Tin bên trái        |  |
| × Tin tức - Sự kiện    |  |
| 2. Tin tức bên phải    |  |
| ×Sinh Viên - Thông báo |  |

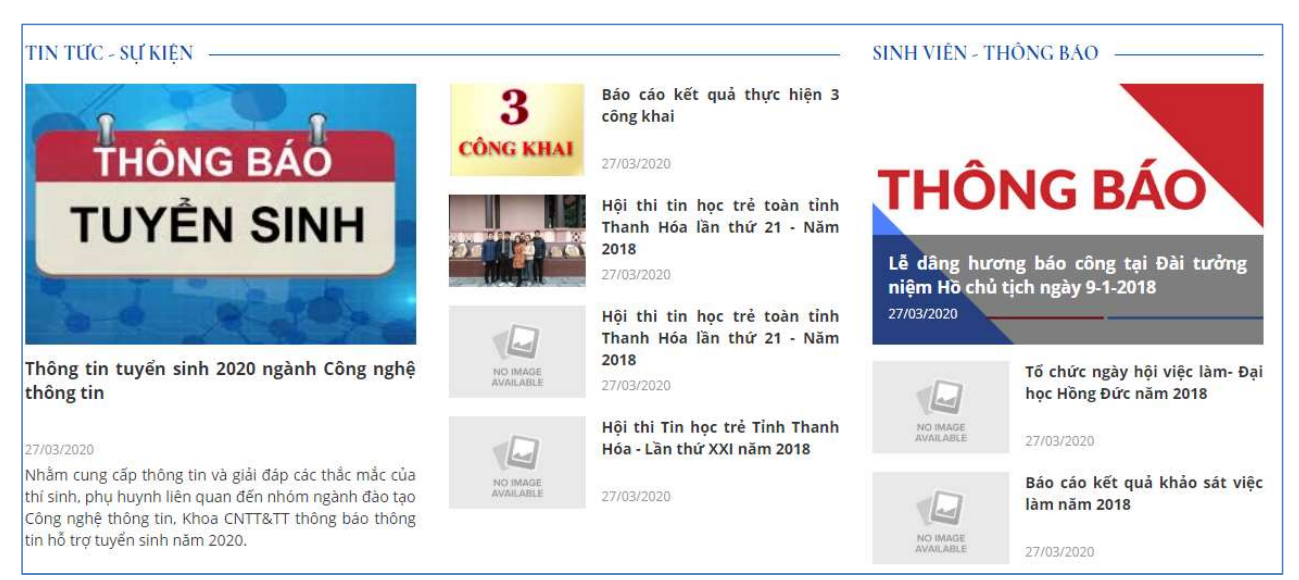

#### 3.5. Nhóm tin tức bên dưới

Chọn danh mục tin tức hiển thị

| ën kët               |                  |           |           |                |                    |
|----------------------|------------------|-----------|-----------|----------------|--------------------|
| × Hội cựu SV CNTT&TT | × Công đoàn Khoa | × Cao học | × Đào tạo | × Công tác ISO | × NCKH - Thông báo |

#### Giao diện Liên kết tiện ích

| CÔNG ĐOÀN KHOA | HỘI CỰÙ SV CNTT&TT | СЛО НОС | NCKH - THÔNG BÁO | CÔNG TẮC ISO |
|----------------|--------------------|---------|------------------|--------------|
|                |                    |         |                  |              |

#### 3.6. Nhóm tin tức bên dưới

Chọn danh mục tin tức hiển thị

| 5. Group tin tức botto |           |  |
|------------------------|-----------|--|
| 1. Tin bên trái        |           |  |
| × Hội cựu SV CNTT&TT   | < Cao học |  |
| 2. Tin bên phải        |           |  |
| NCKU Thêng bảo         |           |  |

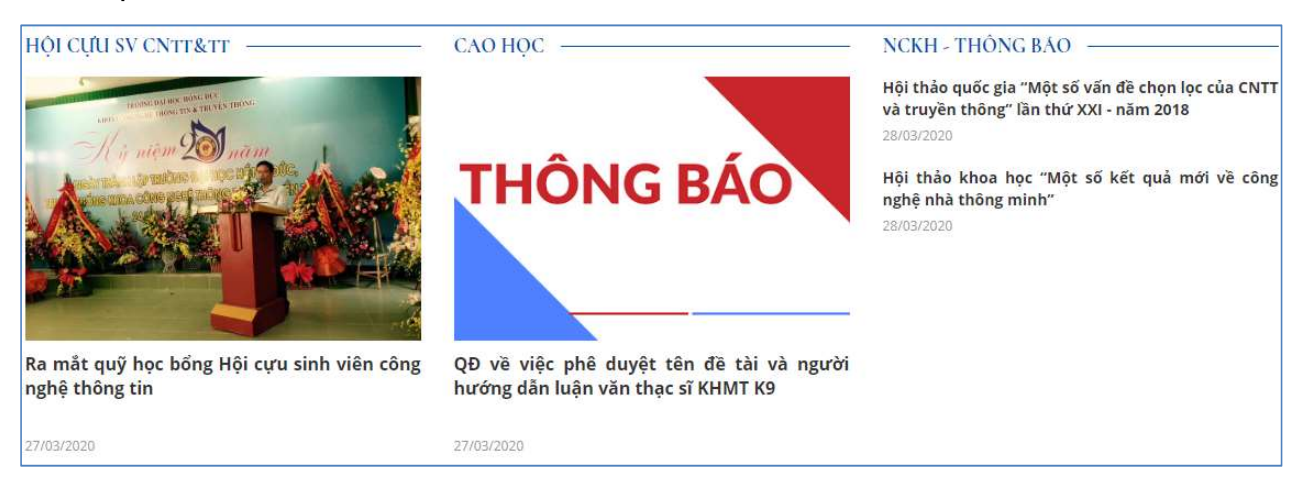

#### 3.7. Nhóm hình ảnh quảng cáo

Thêm hình ảnh quảng cáo kèm đường dẫn nội dung

| )uàng cáo    |   |
|--------------|---|
| Liên kết 1   | ~ |
| Chọn Hình    |   |
|              |   |
|              |   |
| Cập nhật Xóa |   |

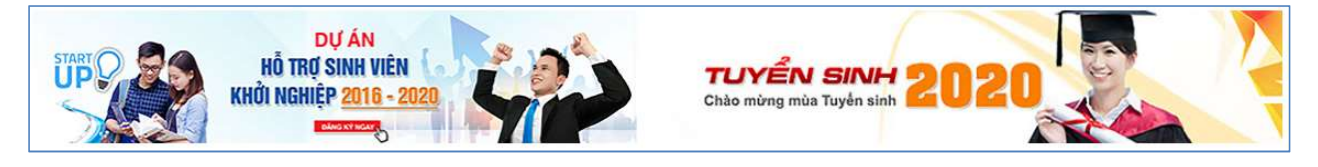

#### 3.8. Hình ảnh video hoạt động

#### Thêm hình ảnh- video hoạt động

| 7. Hình ảnh & Video                                                                       |             |
|-------------------------------------------------------------------------------------------|-------------|
| 1. Hình ảnh                                                                               |             |
| Liên kết 1                                                                                | ^ ×         |
| Liên kết 2                                                                                | ^ ×         |
| Thêm liên kết                                                                             |             |
| 2. Video<br>B. T. U. also $=$ $=$ $=$ $=$ $=$ $=$ $=$ $=$ $=$ $=$                         |             |
| Kiếu         •         Định dạng         •         Phòng         •         Cố •         M | 🖗 🕄 Mä HTML |
|                                                                                           | ^           |
|                                                                                           |             |
|                                                                                           |             |
| IFRAME                                                                                    |             |
| IFRAME                                                                                    |             |
| IFRAME                                                                                    |             |

Giao diện hình ảnh video hoạt động

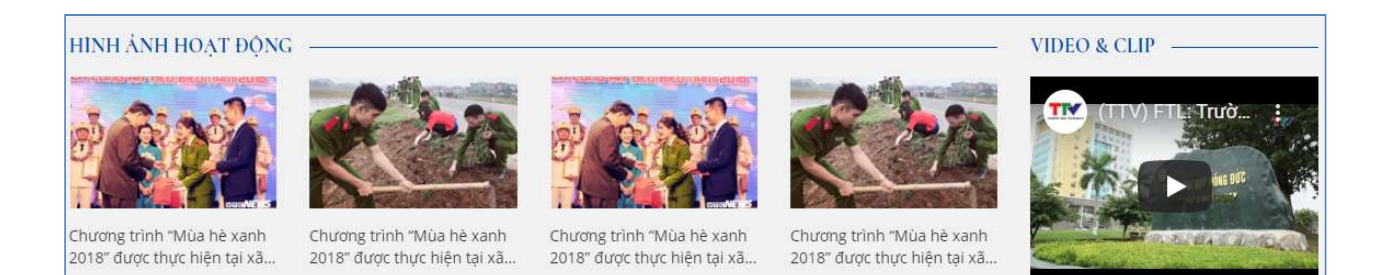

#### 3.9. Nhóm menu tiện ích

#### Thêm nhóm menu tiện ích

| iện ích                                   |   |    |
|-------------------------------------------|---|----|
| Liên kết 1                                |   | ~> |
| Chọn Hình                                 |   |    |
| Cạp nhạt Xoa<br>Liên kết<br>Nhập liên kết |   |    |
| Tiêu đề<br>Danh bạ điện thoại             |   |    |
| Mô tả                                     |   |    |
| o diện menu tiện íc                       | h |    |

Cập nhật thông tin cuối trang

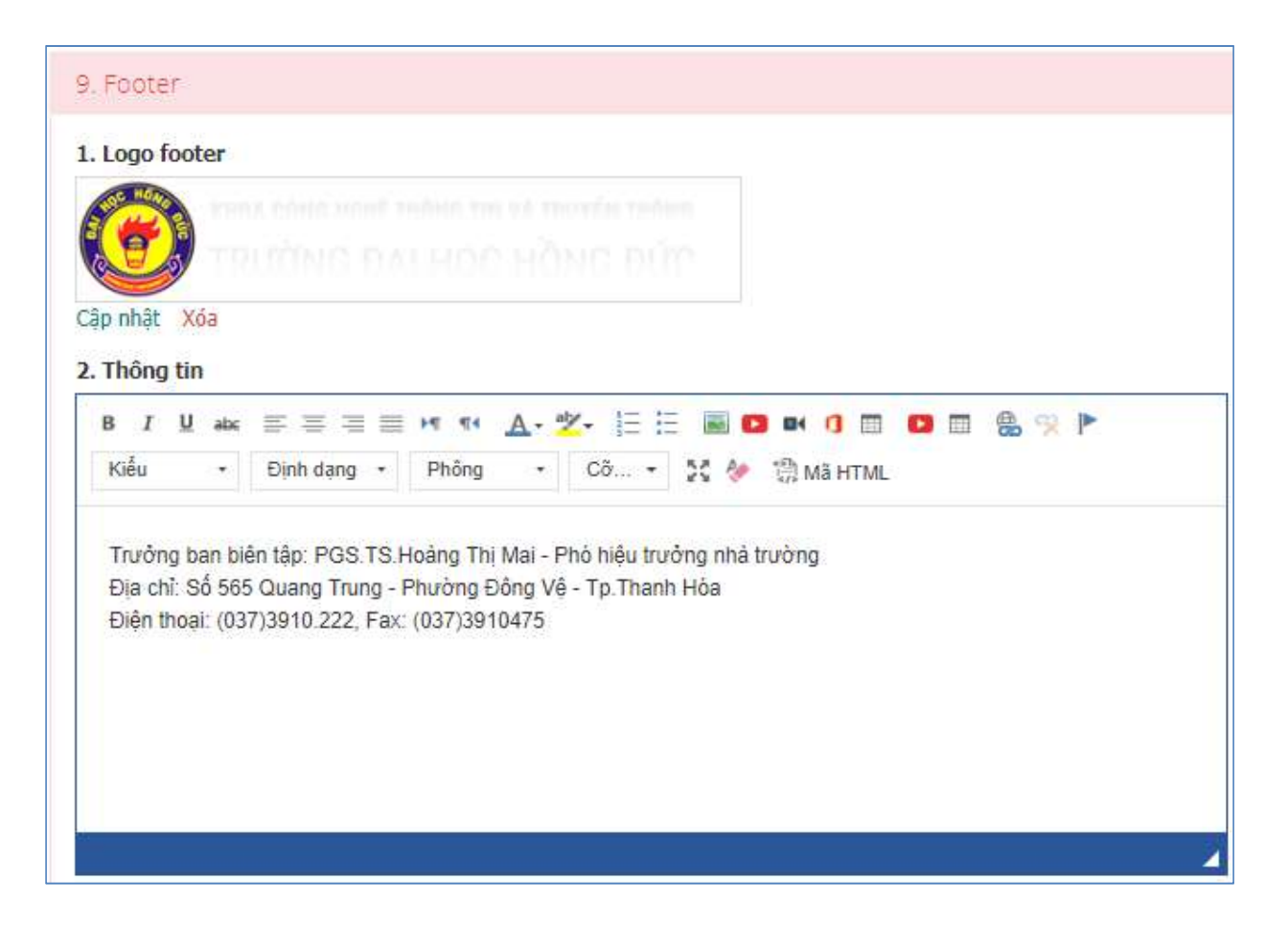

#### Giao diện sau khi cập nhật

| KHOA CÔNG NGHỆ THÔNG TIN VÀ TRUYỀN THÔNG                     | GIỚI THIỆU          | TUYẾN SINH         | THỐNG KÊ TRUY CẬP  |
|--------------------------------------------------------------|---------------------|--------------------|--------------------|
| 😻 TRƯỜNG ĐẠI HỌC HỒNG ĐỨC                                    | Đào tạo             | Sinh viên          | Đang xem: 20       |
| Trưởng ban biên tập: PGS.TS.Hoàng Thị Mai - Phó hiệu         | Tin tức sự kiện     | Các bộ môn         | Lượt truy cập: 251 |
| trưởng nhà trường                                            | Nghiên cứu khoa học | Công tác ISO       |                    |
| Địa chỉ: Số 565 Quang Trung - Phường Đông Vệ -               | Liên chi đoàn       | Cao học            |                    |
| Tp.Thanh Hōa<br>Điện thoại: (037)3910.222, Fax: (037)3910475 | Công đoàn khoa      | Hội cựu SV CNTT&TT |                    |
| f G+ 🐵 🛩                                                     |                     |                    |                    |

| 5. Thông tin và đảng ký                                                                                                    |        |
|----------------------------------------------------------------------------------------------------|--------|
| Thông tin trường<br>B I U abe 田 田 田 田 和 A- 之- 汪 臣 圖 🛛 대 🕧 📰 🕒 田 🏤 📯 🕨<br>Kiểu - Định dạng - Phông - Cố 3:4 🔗 渤 Mã HTML                    |        |
| Vui lòng liên hẽ hoặc ghi lại thông tin để chúng tồi liên lạc, tư vấn rõ hon về nhu cầu của bạn:<br>Trong giờ hành chính: (0237) 625 0998 | *      |
| Các khóa đào tạo Tiêng Anh:<br>• 0918 045 368 (Ms. Hằng)                                                                                  |        |
| • 0915 279 343 (Mis. Tan)                                                                                                    | ×<br>2 |
| Liên kết 1                                                                                                    | ^ x    |
| Liên kết 2                                                                                                    | ^ ×    |
| Liên kết 3                                                                                                    | ^ ×    |
| Liên kết 5                                                                                                    | ~ ×    |
| Thêm liên kết                                                                                                    |        |

| lạc, tư vấn rõ hơn về nhụ cầu của bạn:                                     | ĐĂNG KY TƯ VĂN KHOA HỌC - DU HỌC |                     |  |  |  |
|----------------------------------------------------------------------------|----------------------------------|---------------------|--|--|--|
| Trong giờ hành chính: (0237) 625 0998                                      | Tên học viên                     | Ngày tháng năm sinh |  |  |  |
| Các khóa đào tạo Tiếng Anh:<br>• 0918 045 368 (Ms. Hằng)                   | Tên phụ huynh                    | Tỉnh thành phố      |  |  |  |
| • 0915 279 343 (Ms. Tân)                                                   | Email                            | Số điện thoại       |  |  |  |
| Tư vấn du học & Chương trình liên kết:                                     | Khóa học quan tâm                |                     |  |  |  |
| <ul> <li>0913 865 739 (Ms. Huệ)</li> <li>0979 456 977 (Ms. Mai)</li> </ul> | Thông tin thêm về nhu cầu học    |                     |  |  |  |
| f 🕞 🕹 🖸 💙                                                                  |                                  |                     |  |  |  |

#### 3.11. Quản lý bình luận bài viết/tin tức

- Chức năng dành cho người quản trị quản lý bình luận bài viết/tin tức
- Người Quản trị nhấn chọn: Hiển thị bình luận hay Không hiển thị bình luận khi tạo mới, chỉnh sửa tin tức.

| ASC                                                                                                    |  |                                                                                                    | 🦲 EN Admin Trang chính mởi 🗸 🗧                                                                                                    |
|----------------------------------------------------------------------------------------------------|--|----------------------------------------------------------------------------------------------------|----------------------------------------------------------------------------------------------------|
|                                                                                                    |  | 🕷 Dashboard 🛛 Tin tức 🗙 Quản lý menu 🗙                                                                                                    |                                                                                                    |
| HỆ THỔNG                                                                                                    |  | Cập nhật tin tức                                                                                                    | tưu Trở lại 着                                                                                                    |
| ଦିଂ Thiết lập<br>ୟି. Người dùng                                                                                                    |  | τηδης τιν την της                                                                                                    |                                                                                                    |
| CMS     Thuộc đạnh mục (*)       © Cầu hình giao diễn     Introduction of International Cooperation at HDU       E Quản lý tin tức     Thẻu đề (*)       Dash myc In tức     Mô tà |  |                                                                                                    | Người quản trị:                                                                                                    |
| Tin tức<br>Trang nội dụng<br>♀ Sơ đã tổ chức<br>♀ Tài nguyễn<br>❤ Liên hệ - Góp ý                                                                                                  |  | Số thứ tự       Số thứ tự       C Hiến thị       Tin mởi       Tin nởi bật       Với dung (*)                                                                                                    | Cho phép/<br>Không cho phép<br>người xem bình<br>luận tin tức                                                                                   |
|                                                                                                    |  | B       I       U       ac       Set       A       *       E       Image: C       D       Image: C       D       D       Image: C       D       D       Image: C       D       D <th>CÂU HÌNH SEO<br/>Đường đần / Alias<br/>http://cms.hdu.edu.un/ general-introduction-about-the-international-cooperation-division-<br/>Trêu dê trang</th> | CÂU HÌNH SEO<br>Đường đần / Alias<br>http://cms.hdu.edu.un/ general-introduction-about-the-international-cooperation-division-<br>Trêu dê trang |
|                                                                                                    |  |                                                                                                    | GENERAL INTRODUCTION ABOUT THE INTERNATIONAL COOPERATION DIVISION                                                                               |

Giao diện người quản trị Cho phép/Không cho phép bình luận tin tức

| Like Share Sign Up to see what your f | riends like. |                  |
|---------------------------------------|--------------|------------------|
| ập nhật lúc: 07:28 CH ngày 22/09/2019 |              |                  |
|                                       |              |                  |
| em tại đay                            |              |                  |
| 1 Comment                             |              | Sort by Oldest ¢ |
|                                       |              |                  |
| Add a comment                         |              |                  |
|                                       |              | <i></i>          |

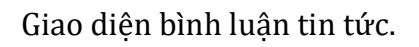

## 4. TÀI NGUYÊN

Là chức năng quản lý thư viện ảnh, video, người dùng có thể thêm, xóa, sửa

#### 4.1. Thư viện ảnh

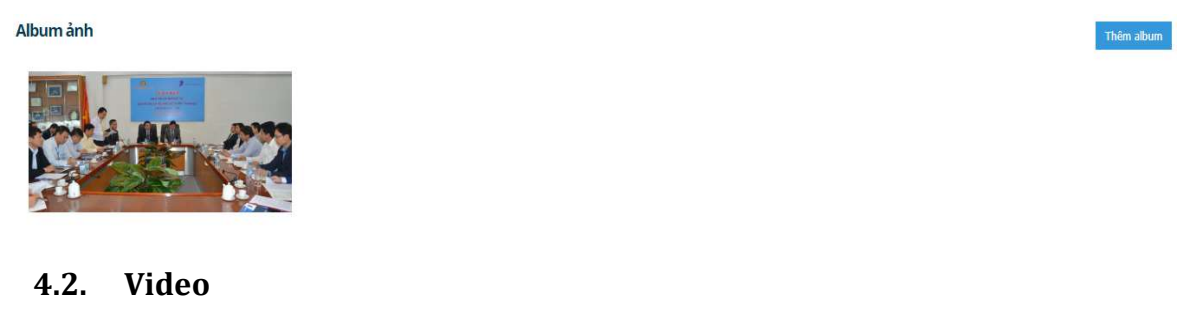

| Loại Vídeo |     |                         |       |          | Thêm   | Xóa        |         |                 |    |
|------------|-----|-------------------------|-------|----------|--------|------------|---------|-----------------|----|
|            | STT | Tên loại                | Mô tả | Hiển thị | Thứ tự | Ngày tạo   | Xem     | Cập nhật        |    |
|            | 1   | Video                   |       | ~        |        | 29/10/2019 | Xem [1] | Ø               | Û  |
| le.        | ۹ 1 | ► ► 10 ▼ items per page |       |          |        |            |         | 1 - 1 of 1 iter | ms |

# 5. LIÊN HỆ GÓP Ý

Là chức năng quản lý các góp ý trên hệ thống

| # Dashboard Liên hệ - Gố | pý ×                |        | Ģ                         |
|--------------------------|---------------------|--------|---------------------------|
| Liên hệ - Góp ý          |                     | -      | hêm Nhập từ khóa Tîm kiếm |
| STT Thời gian            | Tiêu đê             | Họ tên | Đã liên hệ lại            |
|                          | 10 • items per page |        | No items to display       |

# THÔNG TIN LIÊN HỆ

- Hệ thống Website trang chủ nhà trường phát triển bởi Công ty TNHH Tiến Bộ Sài Gòn
- Địa chỉ: 77 Lê Trung Nghĩa, Phường 12, Quận Tân Bình, Tp. Hồ Chí Minh
- Hỗ trợ nghiệp vụ: (028) 66 755 886 (028) 66 797 357
- Điện thoại: (028)366.797.357 Fax: (028)362.573.055
- Website: <u>http://www.ascvn.com.vn</u>